#### Schritt für Schritt

Nachfolgend wird die Abrechnungsmöglichkeit für ABOs am Kunden (z. B. Kundenkarten, Lyric-, Kontaktlinsen- oder auch Training-Abos) beschrieben, welche per Servicevertrag und SEPA Lastschrifteinzug erstellt und abgerechnet werden sollen.

| Schritte                                                                                                    |                                                                                                    |                                                                                                    |                                                                                                    |                                                                                | Beschreibung                                                                                                    |                            |  |
|----------------------------------------------------------------------------------------------------|----------------------------------------------------------------------------------------------------|----------------------------------------------------------------------------------------------------|----------------------------------------------------------------------------------------------------|--------------------------------------------------------------------------------|----------------------------------------------------------------------------------------------------|----------------------------|--|
| (1) Vorausse<br>Construction<br>Construction<br>Co | Sesetzung des Unternehmers (einmalig)                                                                                                    |                                                                                                    |                                                                                                    |                                                                                | Um am SEPA Lastschriftverfahren teilnehmen zu können,<br>muss zuvor eine Gläubiger-Identifikationsnummer (falls<br>noch nicht geschehen) beantragt werden. Dies erfolgt über<br>die Deutsche Bundesbank (https://extranet.bundesbank.de<br>/scp/lizenz.do).<br>In der Filialverwaltung (1) der Filialen (2) müssen Sie nach<br>erfolgreicher Erteilung der Gläubiger-Identifikationsnummer<br>diese im Feld 'SEPA Gläubiger Id' eingetragen werden (Filial<br>verwaltung) (3).<br>Kontrollieren Sie zudem Ihre Bankverbindungseinstellungen<br>(Bankverbindung (Filialverwaltung)) (4). Hier muss eine<br>Bankverbindung und die entsprechenden BIC und IBAN<br>Daten eingetragen werden. |                            |  |
| Arbetsplatz   Image: State state st                                                                                                    | Vertrieb gebet<br>Anwendung:<br>Sichtbar in Anmeidung von<br>Aktivvon:<br>Öffnungszeiten 1:<br>Öffnungszeiten 2:                                                                                                    | 147404588<br>423007898<br>26307898<br>2630789<br>2630789<br>2630789<br>2630789<br>2630789<br>2630789<br>263078<br>2630788<br>263078<br>26307 | Antigenricht<br>Sleuermummer:<br>Umsattatieuer ID:<br>Ums dat UBL befreit<br>Kostenstellei:<br>Mandant:<br>Debitorenni: nitem:<br>Debitorenkonto Kostenhägen<br>SEPA Glaubigen Id:<br>Ext. Bankeinzug Nr:<br>Krankenkassen Bacht:<br>Vertragsoption: | Stafigart       DE00154711       10206864-13       001       0       0       0 | Ferner legen Sie im Reiter "Filialeigenschaften" (E<br>en   Filialverwaltung) (5) ein beliebiges Zahlungszi<br>Lastschrifteinzug fest (in der Regel 0 bis 10 Tage)                                                                                                    | instellung<br>el bei       |  |
| (2) Dokumente (einmalig)                                                                                                    |                                                                                                    |                                                                                                    |                                                                                                    |                                                                                | Das Ihr Kunde am SEPA Lastschriftverfahren teilnehmen<br>kann, muss Ihnen dieser dazu ein wiederkehrendes oder<br>einmaliges Mandat erteilen. Die entsprechenden<br>Dokumente importieren Sie in die Stammdaten (1) in die<br>Dokumentvorlagen (2). Dort legen Sie eine neue<br>Dokumentvorlage an (3) mit dem Dokument-Typ<br>"Kundendokument" (4). Verfahren Sie so auch für das<br>zweite Dokument.<br>Datei Geändert                                                                                                    |                            |  |
| Brillenfassungen Dokumentvorlagen Dokumentvorlagen C Eigenschaften @ Farben Firmen                                                                                                    | Implementation Plathatter   Anzahl Exemplare dari nich 0 sein Signierbar (1)   Datumati exhiberan Im Archiv änderbar / Isochbar   Anzahl Exemplare dari nich 0 sein Im Archiv Anderbar / Isochbar   Datumati exhiberan Im Archiv Gruckorschau (Vorschau mit Nachbearb)   Stabu-Ted setzen für Duplikat/Kopie Im Archiv Gruckorschau (Vorschau mit Nachbearb)   Heitergrund Duplikat P   Heitergrund Storie: P   Heitergrund Storie: P |                                                                                                    |                                                                                                    |                                                                                | Datei SEPA_Lastschriftma Freita<br>ndat_wiederkehrend.odt S 53 by<br>EPA Lastschriftmandat n Mü<br>wiederkehrend                                                                                                    | ag 04:<br>/ Torste<br>Iler |  |
| Glaskalegorien Glaskalegorien Glaspreislisten Hausglaspreislisten Kalkutationen Kontakkorlagen Kostentkager Kostentkager                                                                                                    | Formblatt Name: Deut                                                                                                    | sch Nachricht (                                                                                                    |                                                                                                    | •                                                                              | Datei SEPA_Lastschriftsm Freita<br>andat_Einmallastschrift. 53 by<br>odt SEPA n Mü<br>Lastschriftsmandat<br>Einmallastschrift                                                                                                    | ag 04:<br>/ Torste<br>Iler |  |

.

Archiv

🖶 Kundenbindung

R Marken

2 07.07.2017 06:56:16

Version Datum: Administrator

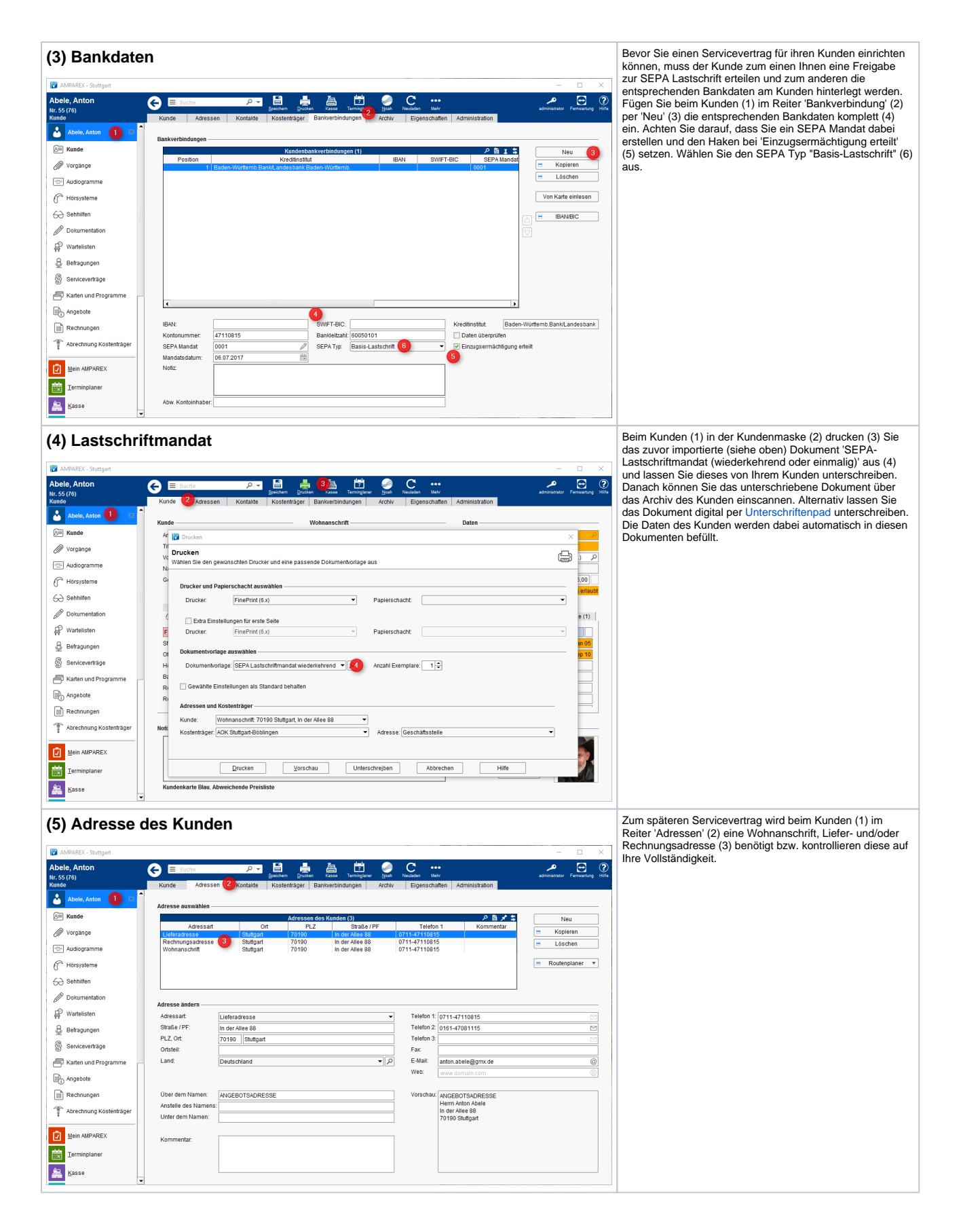

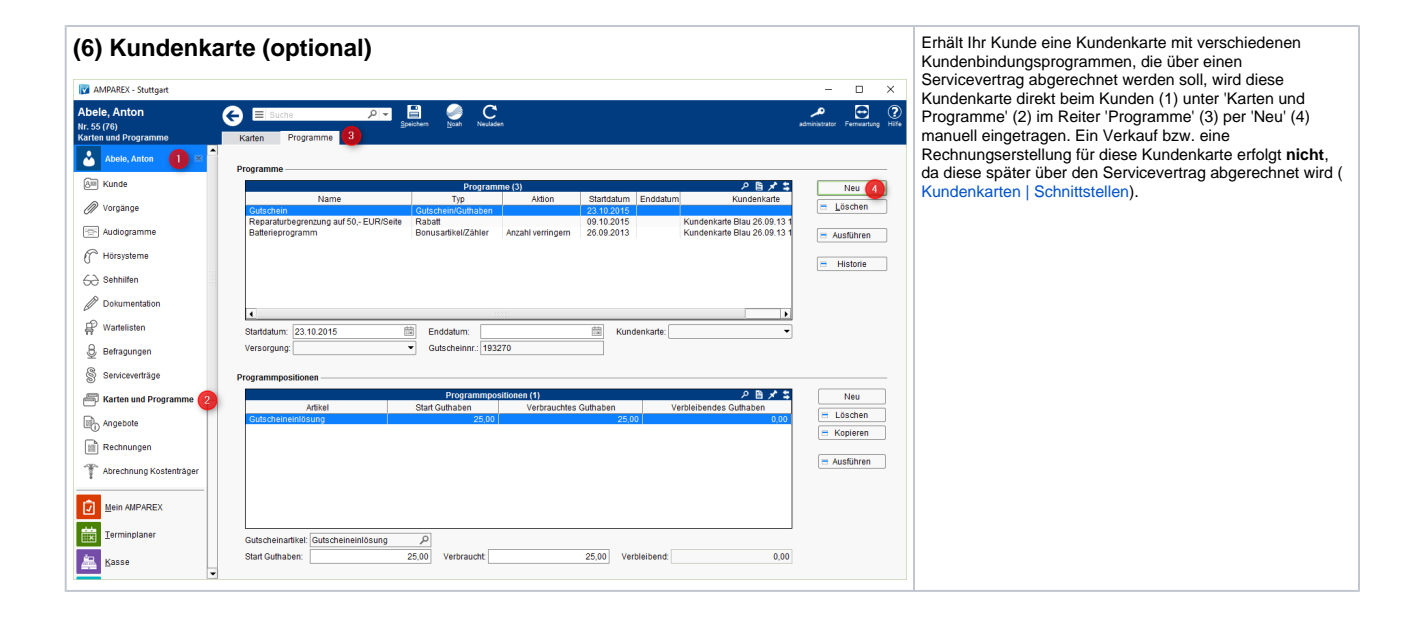

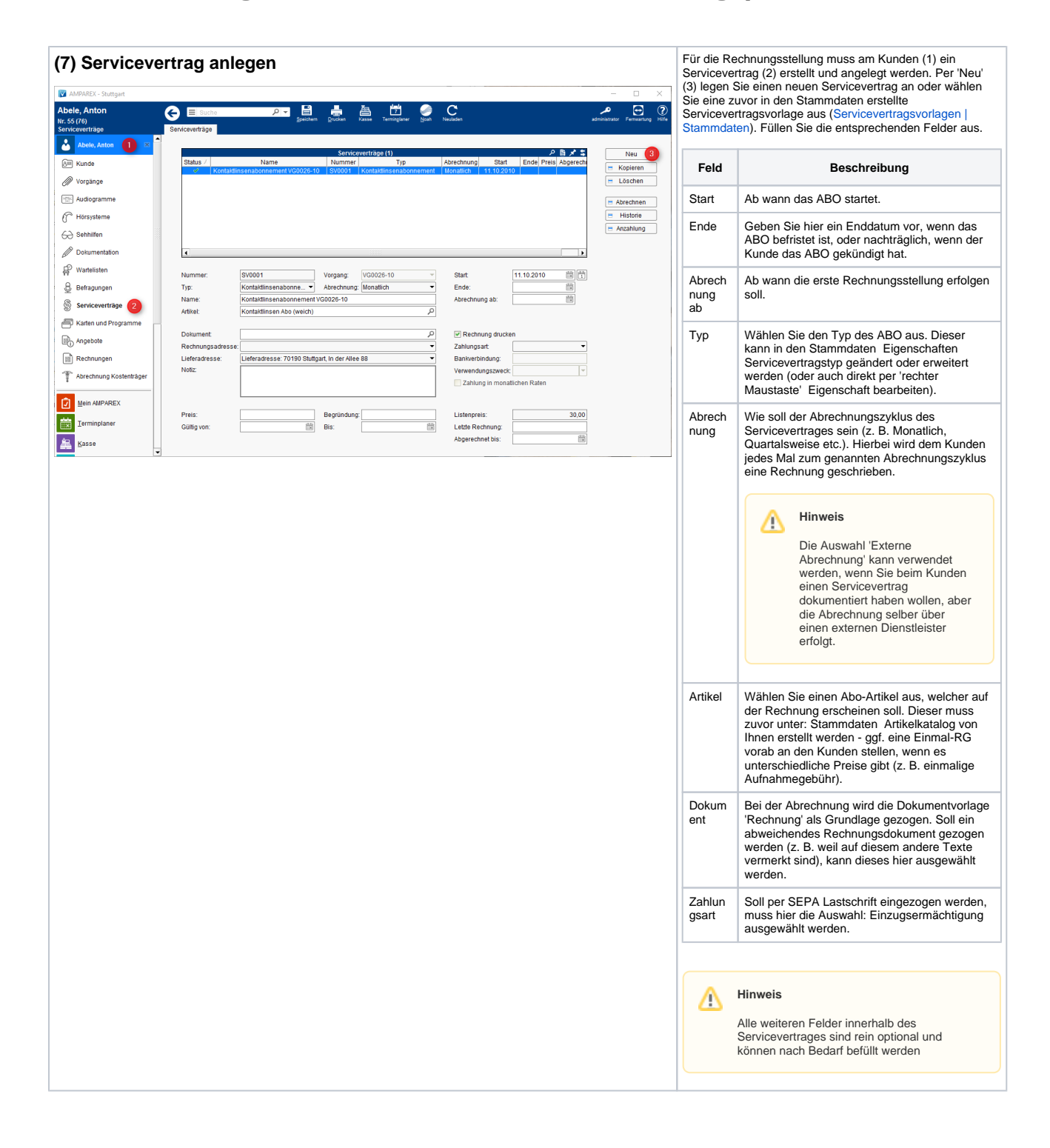

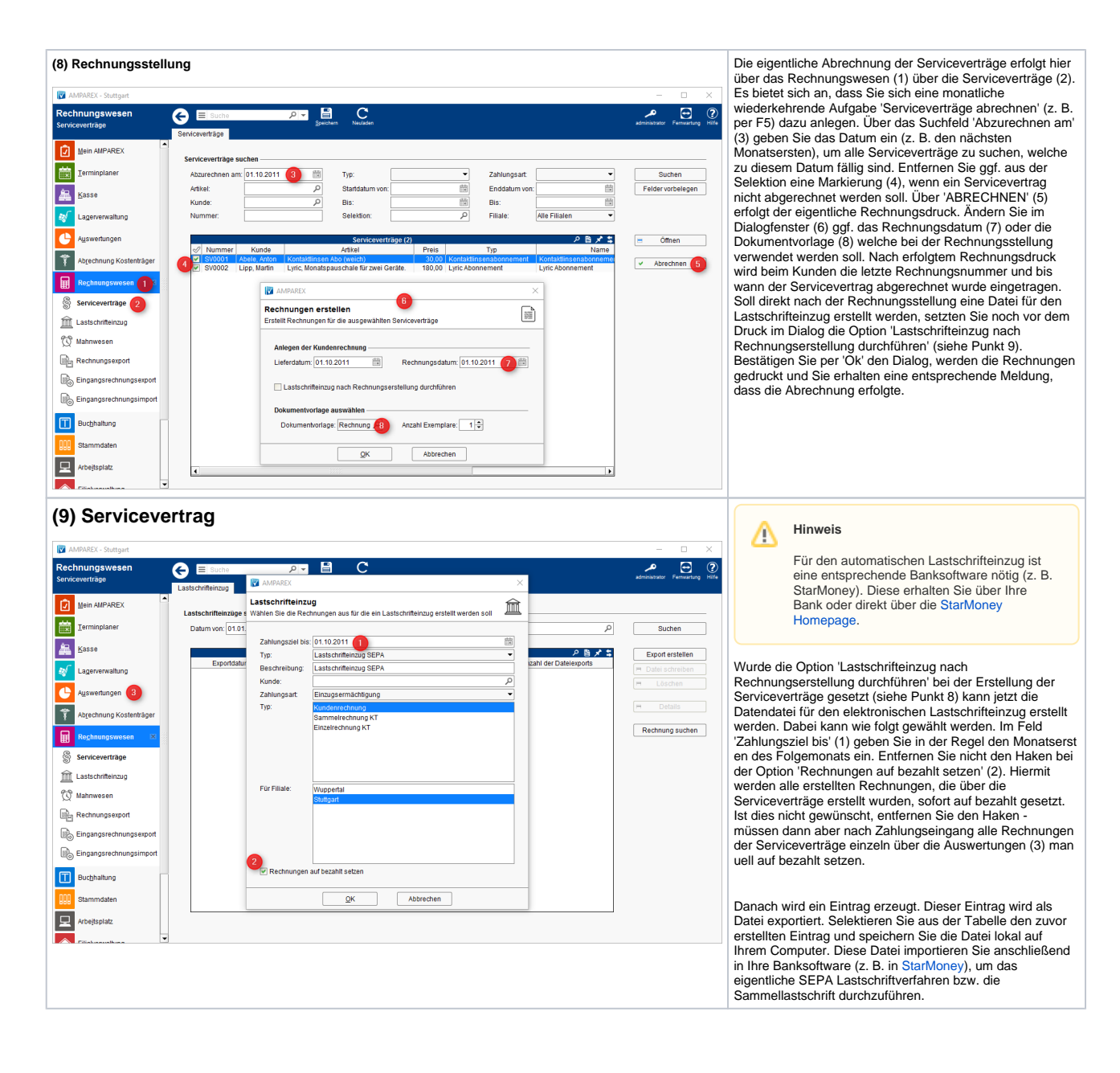